Villa Romana

## ACCEDER A NUESTRO ACCESO PRIVADO DE EDUCACYL DESDE UNA TABLET ANDROID

Si queremos entrar en nuestro acceso privado de EDUCACYL desde una TABLET con SISTEMA ANDROID y no funciona correctamente, debemos hacer lo siguiente:

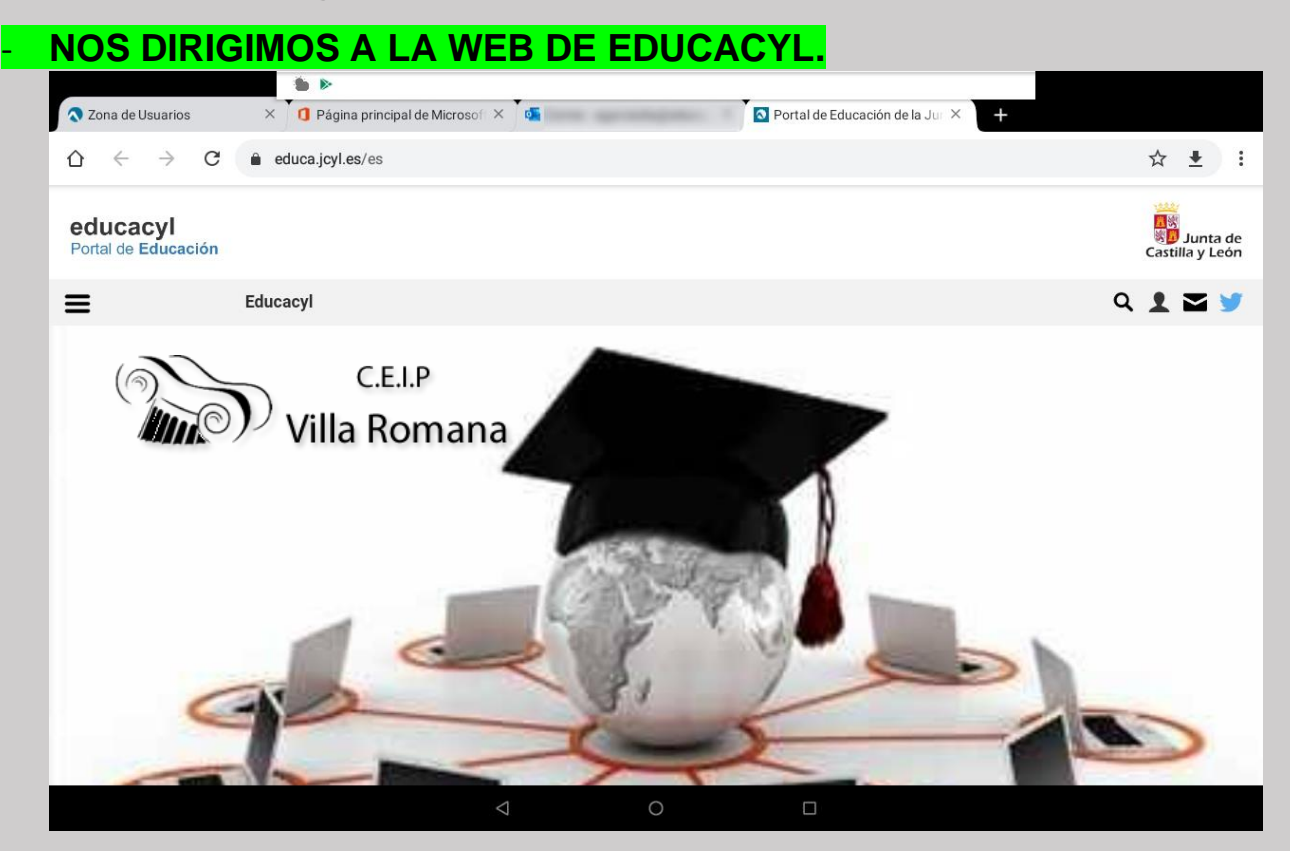

## HACEMOS CLIC EN EL ICONO DE TRES PUNTOS EN EL MARGEN SUPERIOR DERECHO.

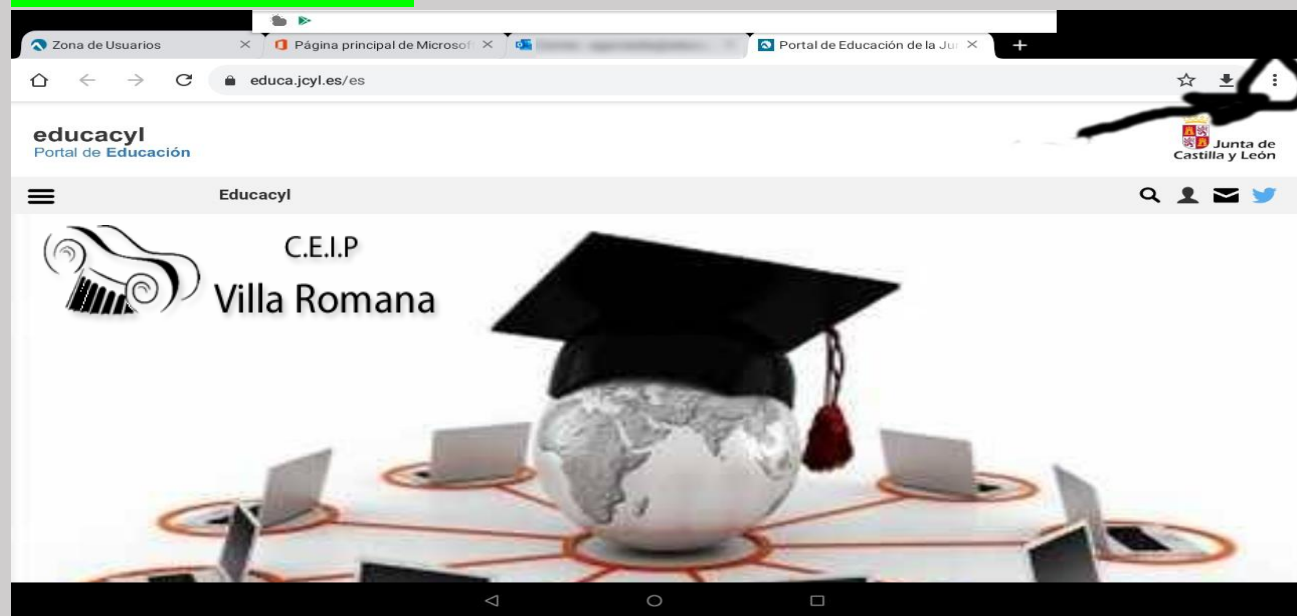

Manual para acceder a EDUCACYL en Android. (Alfredo García Díaz)

C.E.I.P

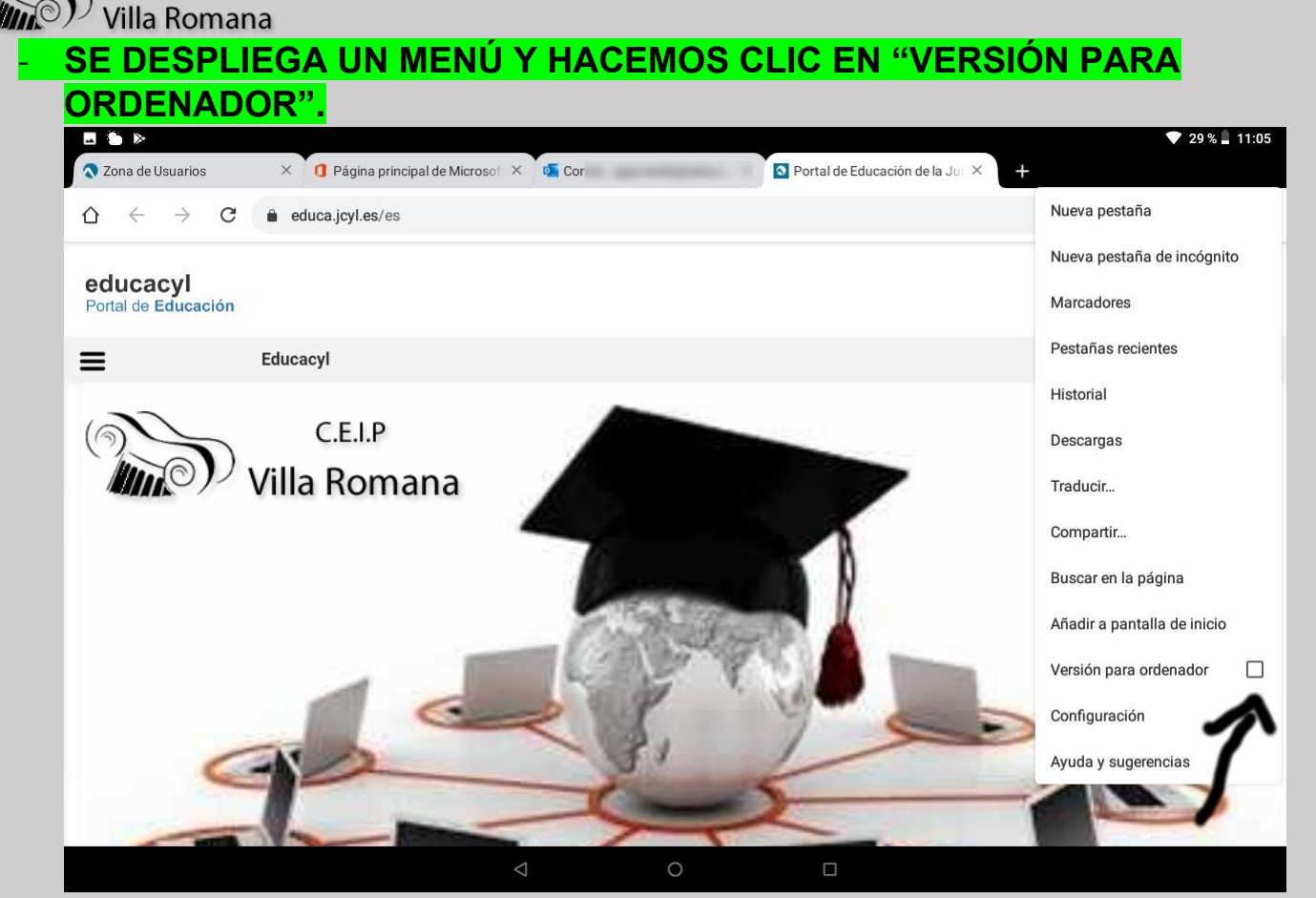

## VEREMOS QUE AUTOMÁTICAMENTE SE CAMBIA LA PÁGINA DE INICIO DE EDUCACYL Y YA APARECE LA PESTAÑA DE "ACCESO PRIVADO".

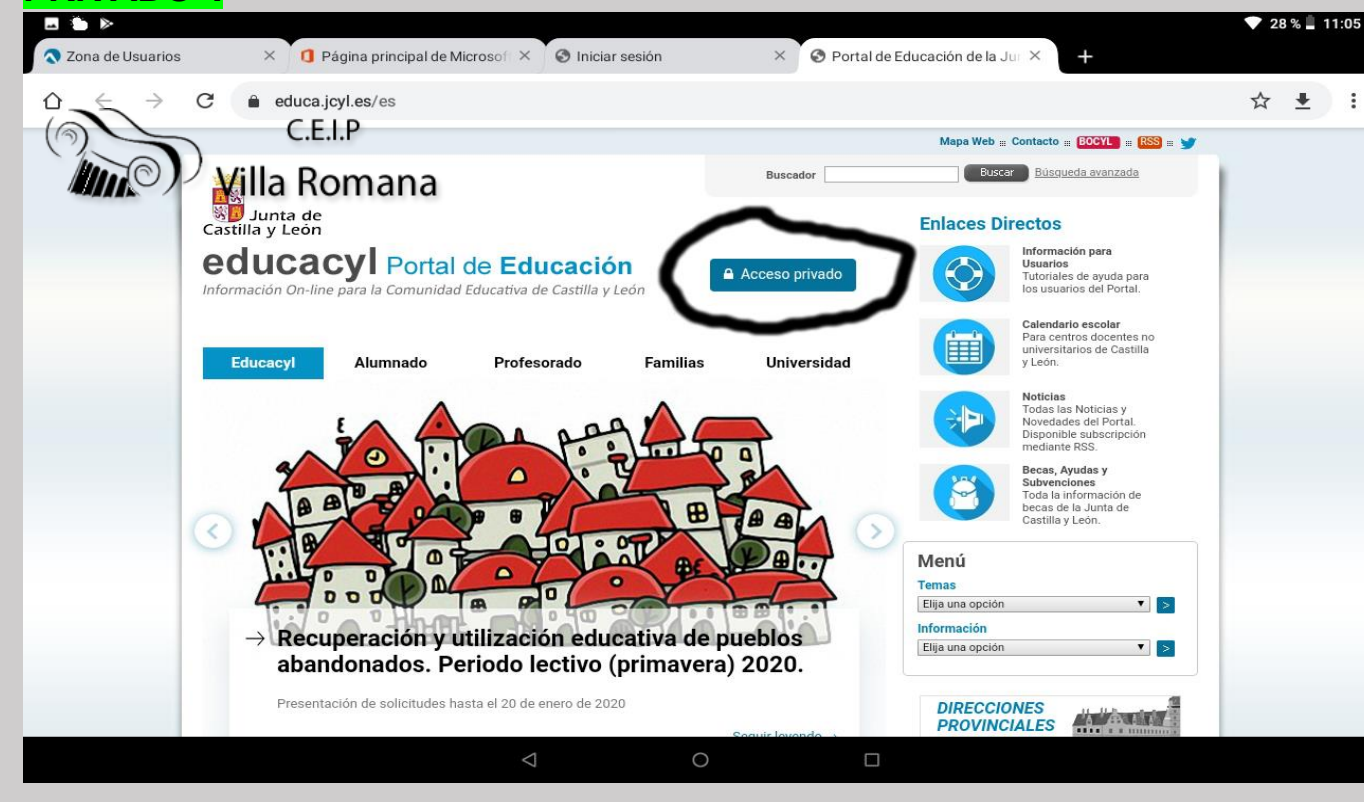

Manual para acceder a EDUCACYL en Android. (Alfredo García Díaz)

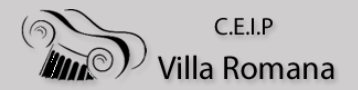

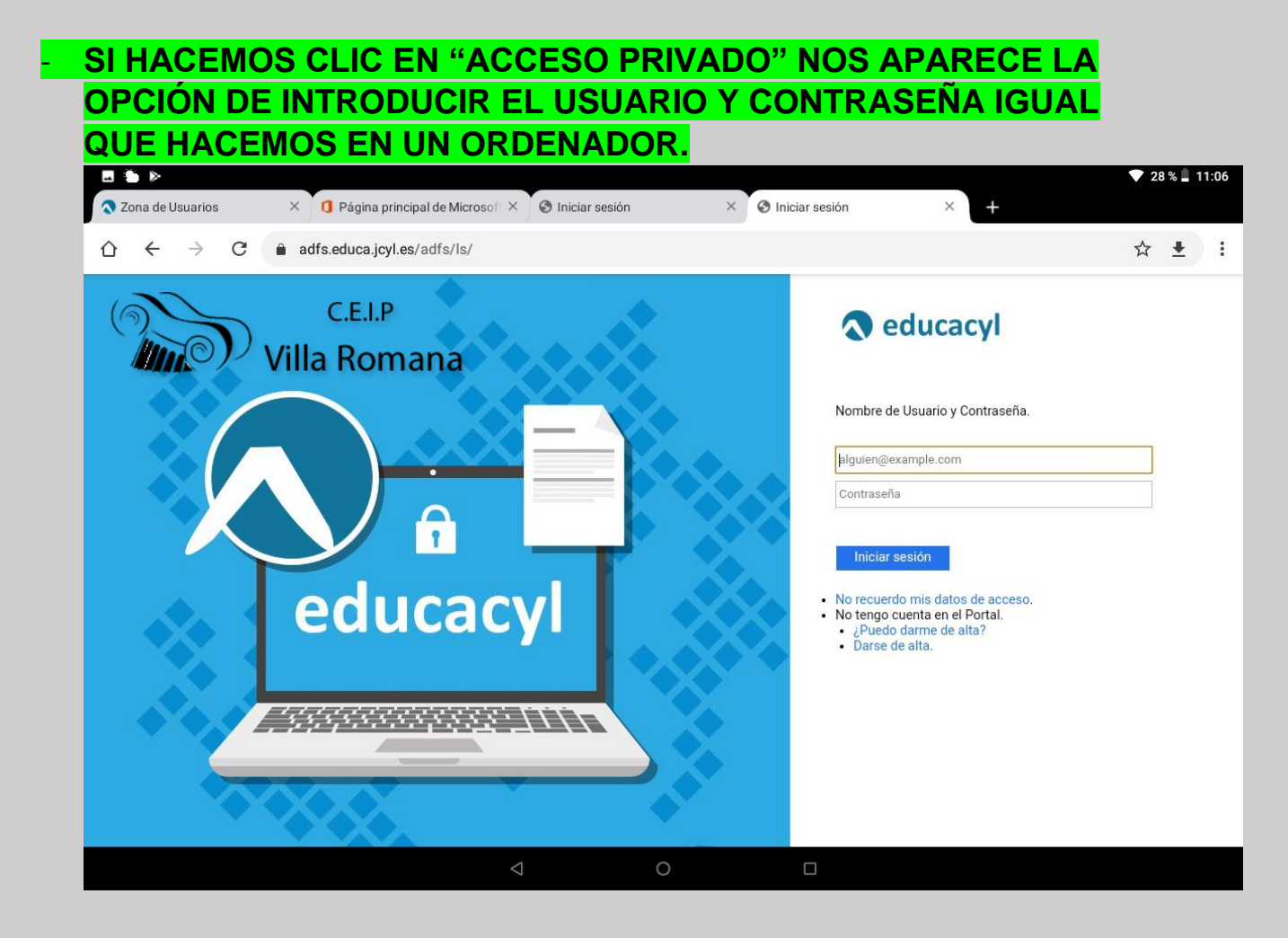